## - เมนูบริการ electric care ประชาชนสามารถกรอกคำร้องได้ผ่านเมนูนี้

| IT TRUE-H | 4G                 | 23:31        |   | @ <b>0</b> 43% 🔳 🖯 |
|-----------|--------------------|--------------|---|--------------------|
| รายการโ   | ปรด                |              |   | ~                  |
| บริการ E  | -Service           |              |   | ^                  |
| บริก      | ารทั่วไป           |              |   |                    |
| ₿,        | ทะเบียนราบ         | ษฎร์         |   |                    |
| 8         | ช่าระภาษี          |              |   |                    |
|           | จดทะเบียนพาณิชย์   |              |   |                    |
| 40        | รับเรื่องร้องทุกข์ |              |   |                    |
| 0         | ดิตตามเรื่อ        | งร้องทุกข์   |   |                    |
|           | บริการ Ele         | ctric Care   |   |                    |
| ٥         | บริการน้ำอุ        | ปโกค-บริโกค  |   |                    |
| 586       | บริการรถสุ         | ขาเคลื่อนที่ |   |                    |
| A         |                    | 9            | Ģ | 000                |

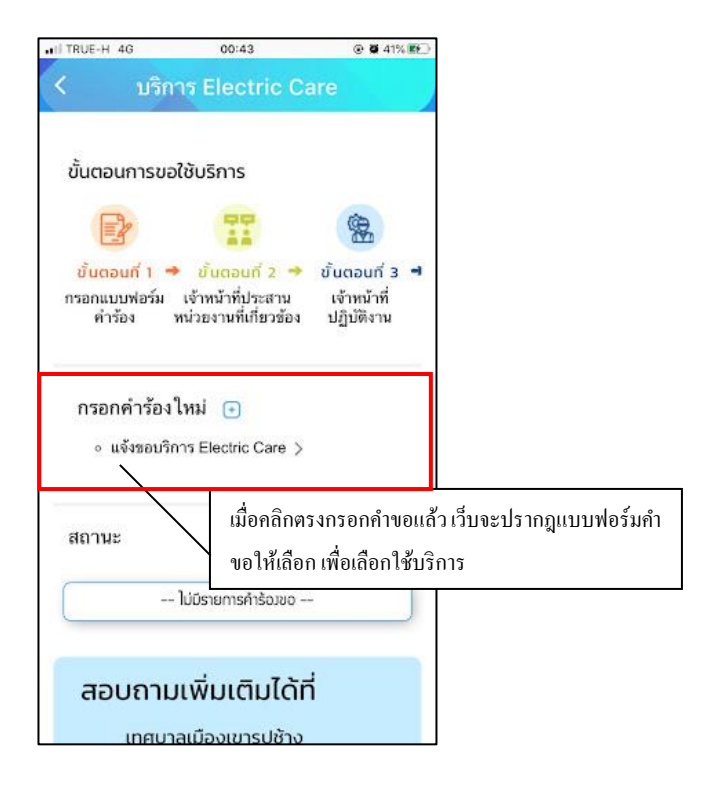

เมื่อกลิกตกลง จะแสดงแบบฟอร์มเพื่อกรอกกำร้องแจ้งไฟฟ้าขัดข้อง ผู้รับบริการสามารถกรอกข้อมูลเรื่อง รายละเอียด พร้อม สถานที่ปักหมุด และเลือกไฟล์ภาพเพื่อแจ้งไฟฟ้าขัดข้องได้ แล้วกลิกตกลง

| ITRUE-H 4G        | 00:46                     | © ₩ 42% 👀      |
|-------------------|---------------------------|----------------|
| < บริก            | ns Electric C             | are            |
|                   |                           |                |
| แบบฟอร์ม          | เงานให้บริการ Elec        | tric Care      |
| เรื่องขอรับบริการ | 1:                        |                |
| ( แจ้งไฟฟ้าขัดข้อ | 14                        |                |
| เรื่อง :          |                           |                |
|                   |                           |                |
| รายละเอียด :      |                           |                |
|                   |                           |                |
|                   |                           |                |
|                   |                           |                |
| สถานที่ :         |                           |                |
|                   |                           |                |
| ระบุพิกัล โดยการ  | มเลือนเม้าส่ไปยังหมุด 👎 ค | ลิกข้ายค้างไว้ |

เมื่อกลิกตกลงแล้ว ข้อมูลกำร้องจะส่งไปยังเจ้าหน้าที่ จะแสดงดังนี้

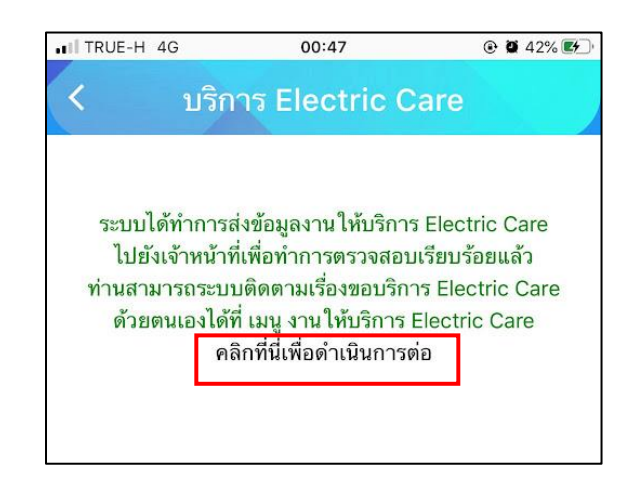

ระบบจะแสดงข้อมูลสถานะของคำร้องต่อผู้รับบริการ และผู้รับบริการสามารถติดตามกำร้องได้ ซึ่งสถานะกำร้อง มี

- ขั้น ยื่นคำร้อง

ดังนี้

- ขั้นเจ้าหน้าที่รับแล้ว กำลังคำเนินการ
- ขั้นดำเนินการเสร็จสิ้น

| TRUE-H 4G                                 | 00:48                                                      | @ <b>0</b> 43% 👀                           |
|-------------------------------------------|------------------------------------------------------------|--------------------------------------------|
| บริก                                      | ns Electric Ca                                             | are                                        |
| ขั้นตอนการขล                              | อใช้บริการ                                                 |                                            |
|                                           |                                                            | ·                                          |
| ชั้นตอนกี่ 1  •<br>ารอกแบบฟอร์ม<br>คำร้อง | ขั้นตอนที่ 2<br>จั๋าหน้าที่ประสาน<br>หน่วยงานที่เกี่ยวข้อง | ບັ້ແຕວແກ່ 3 ◀<br>ເຈ້າກນ້າກີ່<br>ປฏิบัติงาน |
| กรอกคำร้อง                                | ใหม่ 🕒                                                     |                                            |
| สถานะ                                     |                                                            |                                            |
| คำขอ 13 ต.ค.                              | <b>64</b> 00:47 u.                                         |                                            |
| ชื่อผู้ร้อง นายอา                         | มันต์ ปาร์ควิว                                             |                                            |
| ดูรายละเอียดค่                            | nšav >                                                     |                                            |
| donumindo u                               | ขึ่นคำร้อง 🗸 🔍                                             |                                            |
| สถานอดาสุข . :                            | ~                                                          |                                            |

## การตรวจสอบสถานะของผู้รับบริการ

เมื่อมีการดำเนินการจากเจ้าหน้าที่ ระบบจะแจ้งกลับมายังผู้รับบริการ ผู้รับบริการสามารถติดตามสถานะ การให้บริการได้ ดัง ภาพ

| ชื่อผู้ร้อง<br>ดูรายคะเล่<br>สถานะล่า      | มิตรา จันธ่ารง<br>ขดดำร้อง ><br>1ุด : เจ้าหน้าที่รับเรื่องแล้ว กำลังดำเนินการ ~                                                      |                                       |  |
|--------------------------------------------|----------------------------------------------------------------------------------------------------|---------------------------------------|--|
| 11 n.n. 64<br>10:15<br>11 n.n. 64<br>10:18 | ขึ้นเข่าร้อง<br>โดย อมิตรา จันข่างง<br>เข้าหน้าที่รับเรื่องหน้า กำลังส่างมีหการ<br>รายเล่าเมื่อต กำลังส่างให้การ<br>โดย CV Admin-Eye | ขั้นเจ้าหน้าที่รับแล้ว กำลังดำเนินการ |  |

## ผู้รับบริการติดตามการอัพเดตสถานะการให้บริการ

เมื่อเจ้าหน้าที่ได้ดำเนินการเรียบร้อยแล้ว เจ้าหน้าที่จะแจ้งดำเนินการเสร็จสิ้น ซึ่งระบบจะแจ้งสถานะ และรายละเอียด การดำเนินการ กลับมายังผู้รับบริการ ดังภาพ

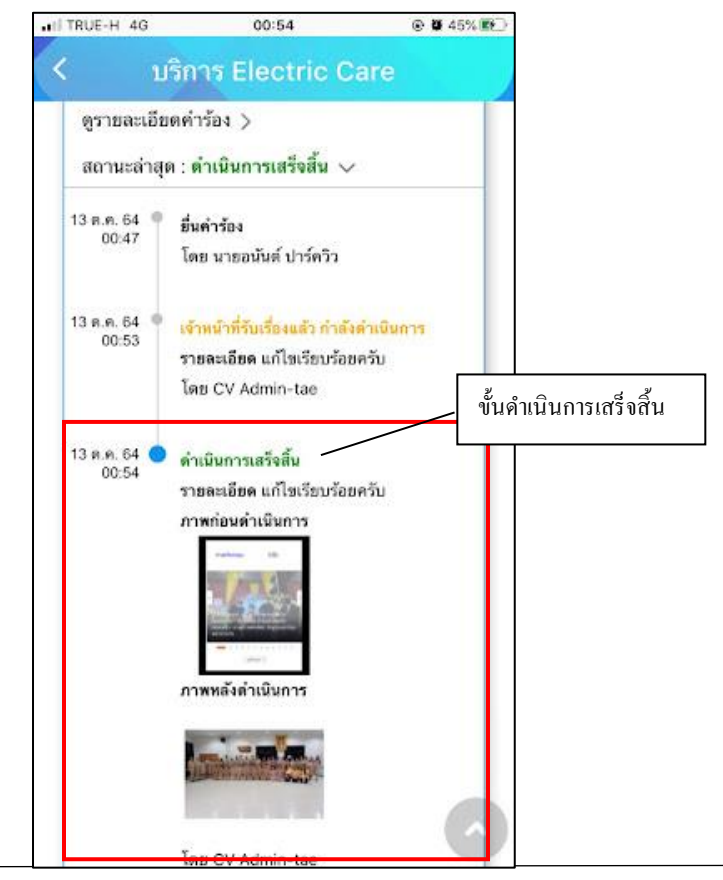